# **HOW TO APPLY**

Applying to the Fall 2020 Entry-Level Class for the Civil, Criminal Defense and Juvenile Rights Practices.

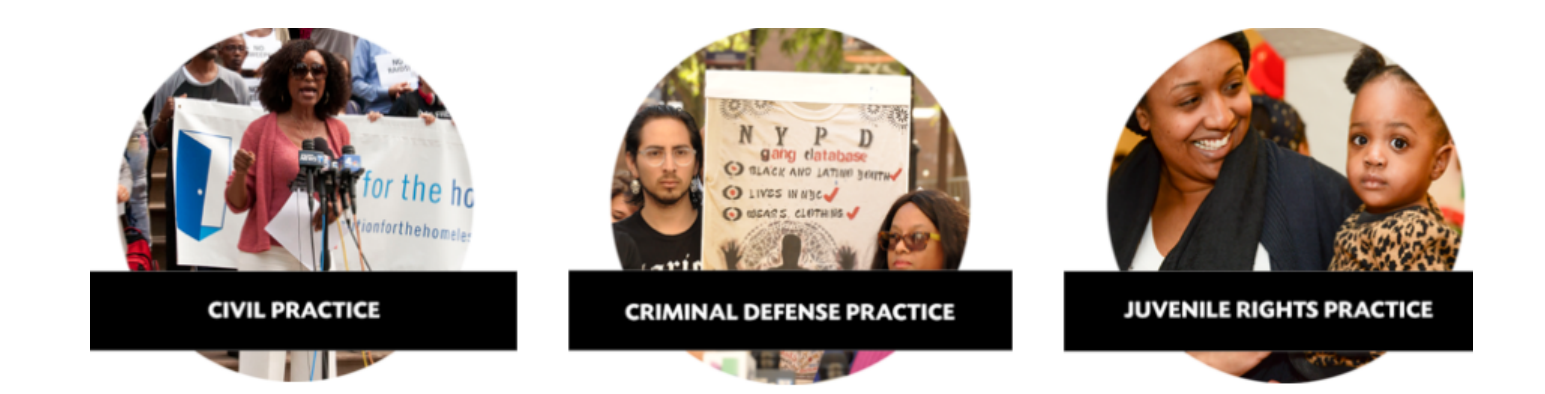

# TABLE OF CONTENTS

| PART | 1 | Getting Started |
|------|---|-----------------|
|------|---|-----------------|

- PART 2 Overview of the Application in ADP
- PART 3 Preliminary Questions and Application Form
- PART 4 FAQs

Updated July 2019

## PART 1 Getting Started

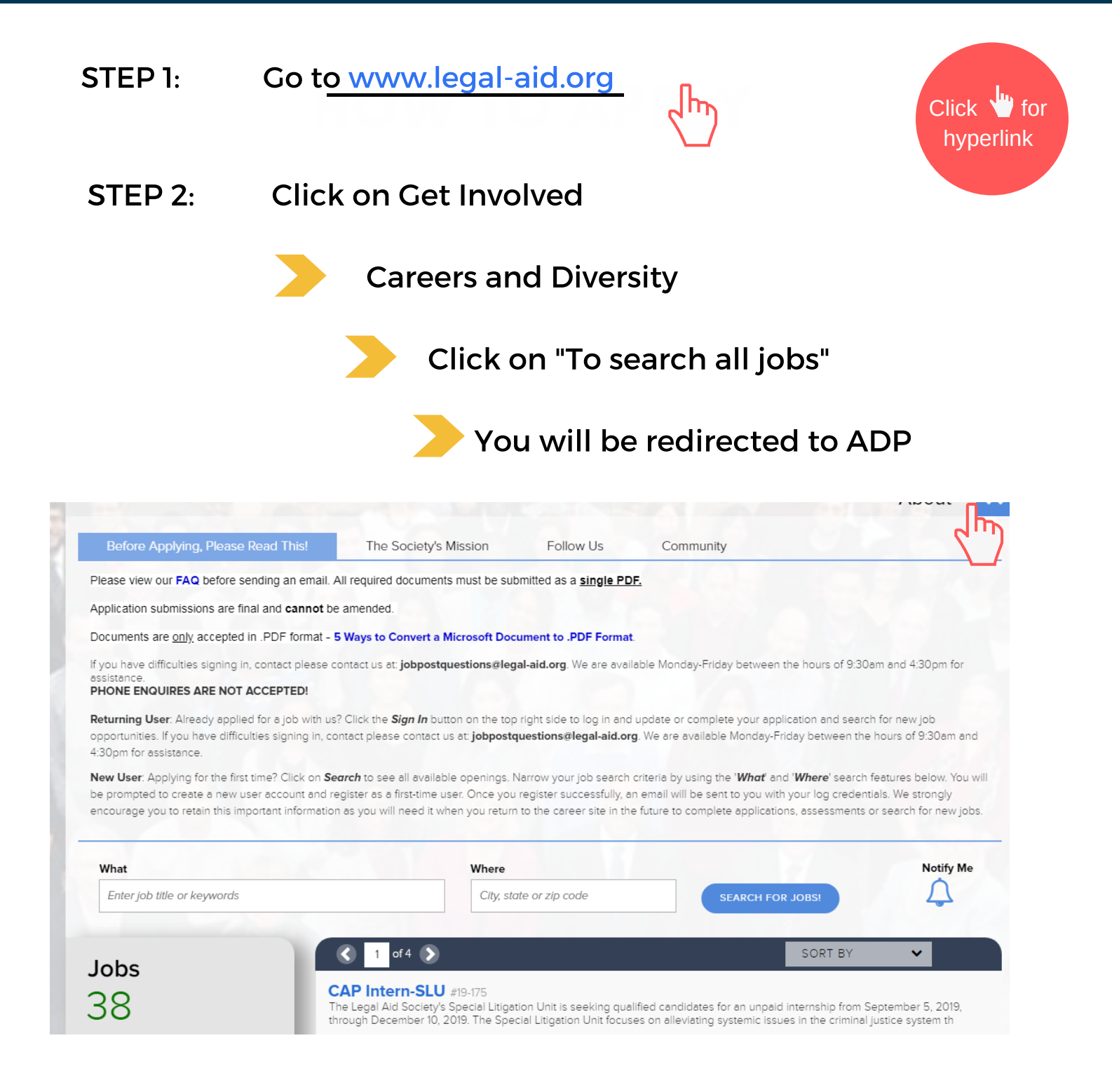

Search by title & click Apply now

Civil Entry-Level Staff Attorney - Housing Unit Fall 2020 #19-170

The Legal Aid Society, the nation's oldest and largest social justice legal services organization, has openings for dedicated, en level housing staff attorneys in the Civil Practice. The Housing Unit handles a broad range of tenant representation at the

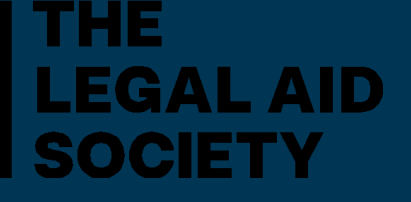

THERE ARE 10 SECTIONS YOU MUST COMPLETE WITHIN OUR APPLICATION PROCESS. THEY ARE:

- 1. CONTACT INFO
- 2. SELECT SOURCE
- 3. DOCUMENTS
- 4. DISCLAIMER #2 STATEMENT
- 5. EEO INFORMATION (OPTIONAL)
- 6. EEO PAGE #2
- 7. ELECTRONIC SIGNATURE
- 8. DATA PROTECTION STATEMENT
- 9. PRELIMINARY QUESTIONS
- 10. APPLICATION FORM

| Q | Search                   | >               | 1. Contact Information          | 2. Select Source | )3. Documents | )4. Disclaimer #2 Statement | 5. Equal Employment Opportunity Information | )6. EE |  |  |
|---|--------------------------|-----------------|---------------------------------|------------------|---------------|-----------------------------|---------------------------------------------|--------|--|--|
|   |                          |                 | Contact Information *= required |                  |               |                             |                                             |        |  |  |
| Ę | Follow Us                | >               | Enter your contact info         |                  |               |                             |                                             |        |  |  |
|   | The Society's<br>Mission | >               | Email Address                   | indion.          |               | Address 1                   |                                             |        |  |  |
| i | Position Summa           | ary <b>&gt;</b> | bluelotussong@gmai              | l.com            |               | Address I                   |                                             |        |  |  |

### **APPLICATION TIPS:**

• Sections 1-10 are the same for each practice area. Your cover letter needs to be addressed for the job you are applying for. Review the description for each position in advance and tailor your cover letter to that job

#### APPLYING FOR MULTIPLE JOBS

• Once you create an account, you can apply for multiple jobs. The information in most sections automatically populates again, but make sure what you have submitted is accurate. Each position requires an electronic signature again.

### **SECTIONS** 1-3

CONTACT INFO

SELECT SOURCE

### **REQUIRED DOCUMENTS**

- You must upload a PDF containing the required documents. Visit our website for tips on how to create PDF documents.
- For employment we require the following documents:
  - a cover letter for the specific position;
  - resume
  - writing sample
  - unofficial transcript

| contact monitation                                                                                                    |       |
|----------------------------------------------------------------------------------------------------|-------|
| Enter your contact information.                                                                                                |       |
|                                                                                                    |       |
|                                                                                                    |       |
|                                                                                                    |       |
| Select Source                                                                                                    |       |
|                                                                                                    |       |
| How did you hear about The Legal Aid Society?                                                                                  |       |
| Candidate Saura                                                                                                    |       |
| Campus Job Fair Y                                                                                                    |       |
|                                                                                                    |       |
|                                                                                                    |       |
| Documents                                                                                                    |       |
|                                                                                                    |       |
| We only accept documents in .PDF format - 5 Ways to Convert a Microsoft Docume<br>PDF.                                         | nt to |
| You are required to provide a Resume, Cover Letter, Transcript, and a Writing S                                                | ampl  |
| DO NOT use Copy & Paste for any documents.                                                                                     |       |
| DO NOT uploaded via social media sites (LinkedIn, GoogleDrive, or DropBox)<br>* INCOMPLETE APPLICATIONS WILL NOT BE PROCESSED. |       |
| APPLICATION SUBMISSIONS ARE FINAL AND CANNOT BE AMENDED                                                                        |       |
|                                                                                                    |       |
| Required                                                                                                    |       |
| Documents                                                                                                    |       |
|                                                                                                    |       |
|                                                                                                    |       |
|                                                                                                    |       |
| SELECT                                                                                                    |       |
|                                                                                                    |       |
|                                                                                                    |       |
| Application Form                                                                                                    |       |
|                                                                                                    |       |

1. Contact Information 2. Select Source 3. Documents 4. Disclaimer #2 Sta

Contact Information

Thank you for completing the application. You can download your application below.

We have received your application for the position. Your resume and screening ar experience and skills match the requirements of this position, we will contact you

#### **PLEASE NOTE**

- The system cannot distinguish between a PDF and word document. You must make sure you have submitted all of the required documents as a PDF. You can change your documents **BEFORE** you move to the next section
- Do not use social media sites to upload your document (LinkedIn, GoogleDrive, or Dropbox, etc)
- TIP: have you materials ready to upload in advance and clearly labeled for the job you are applying for:
- example "Civil Practice Application PDF"

### **SECTIONS 4-8**

#### **DISCLAIMER #2 STATEMENT**

TIP: Please read this section carefully. Once you click "Agree" you cannot go back to the Document section of the application.

#### Disclaimer #2 Statement

Purpose

This notice provides details about the process for consideration for employm Portal. Applications must be submitted on or before the posted deadline. **ON** application will be considered incomplete and will **not** be processed. Instructi are listed on all job postings. The standard deadline time is 11:59 PM Eastern referenced. It is the applicant's responsibility to adhere to application instruct

#### EEO AND EEO PAGE #2

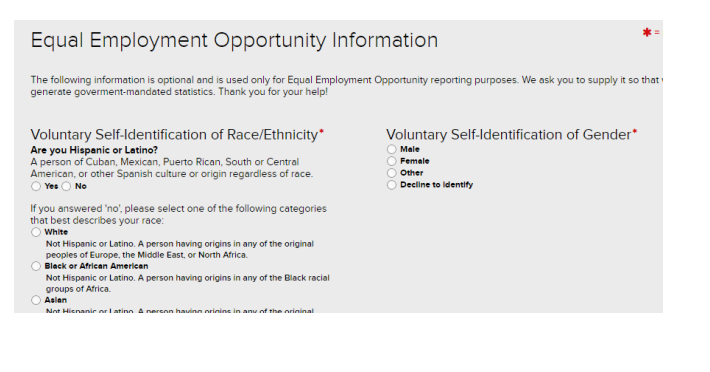

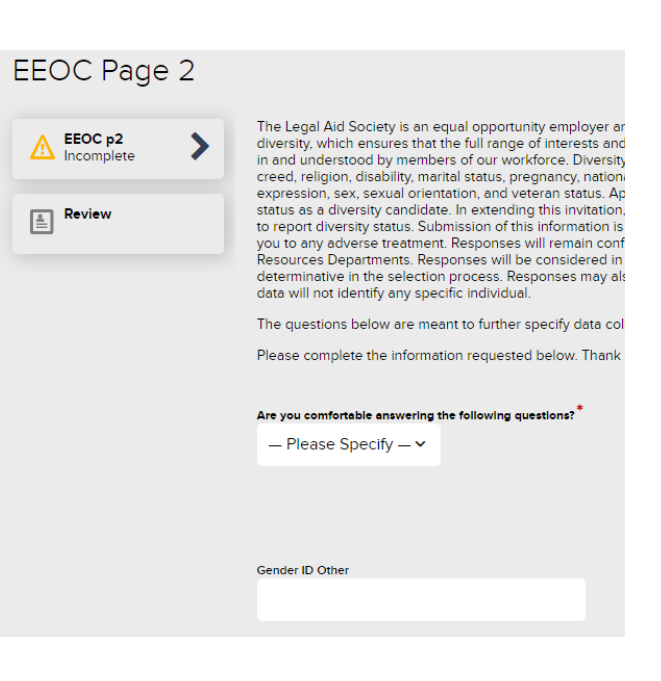

#### **ELECTRONIC SIGNATURE**

#### Electronic Signature

#### ELECTRONIC SIGNATURE NOTICE AND CONSENT

This notice is intended to provide you with important information required by the Electronic Signatures in Glo

<u>Consent</u>: By entering your name, you consent to submit your employment application and all related forms, c further consent to conduct any matters related to the recruiting, application, background check and/or onboo name in the textbox under or on a form, entering your login password, and clicking on "Submit", will constitut

Right to Withdraw Your Consent: You have the right to withdraw your consent to receive disclosures and sub to withdraw your consent, the application process will be terminated. You may withdraw your consent by con "Withdraw" in the textboxes for the Certification and Background Disclosure pages.

#### DATA PROTECTION STATEMENT

#### Data Protection Statement

The Data Protection Act 1998 ("The Act") sets out certain requirements for the protection of disclosure. Except to the extent we are required or permitted by law, the information which ' obtained or provided during the course of your registration and application ("the informatior application. If your application is unsuccessful or you choose not to accept any offer of emp than necessary, after which time it will be destroyed, although relevant information will be re monitoring. If your application is successful, the information will form part of your employme purposes in connection with your employment.

### **SECTION 9: PRELIMINARY QUESTIONS**

Section 9 consists of some of the Preliminary Questions. Questions vary by position and are subject to change. Most of these questions require a narrative response so please review them and prepare answers in advance.

| Preliminary Questions                                                                                                    | <b>*</b> = required |
|----------------------------------------------------------------------------------------------------|---------------------|
| You will be asked up to 13 questions. Allow up to 6 minutes to answer them.                                                                                     |                     |
| Please answer the following questions as the first part of your application to The Legal Aid Society. For any questions that do not apply, please enter N/A.    |                     |
| Have you previously applied for a position at The Legal Aid Society? <sup>*</sup><br>If yes:<br>1) when<br>2) for which Practice Area<br>3) for which position? |                     |
|                                                                                                    |                     |
| What life experiences have you had that would aid you in representing indigent clients? *                                                                       |                     |

Attorneys in the Legal Aid Society represent clients in many different kinds of cases. Those in the Criminal Practice handle matters ranging from minor infractions of the law to the most serious crimes imaginable. Those in the Juvenile Rights Practice represent children who may have committed minor or serious crimes as well as children who may want to return home to parents who have been charged with abusing and neglecting them. Cases in the Civil Practice run the gamut of issues and can include, for example, cases involving clients with mental illness and a history of violence, a housing client charged with nuisance, or a benefits claimant who has been charged with fraud. What reservations, if any, do you have about working in the practice area(s) for which you are applying?

As a trial attorney, you will be responsible for managing all aspects of your client's representation. This requires both an ability to assert leadership in directing events, and the ability to make decisions independently. In what ways have you demonstrated these qualities in your past experience?

### SECTION 9: PRELIMINARY QUESTIONS (Continued)

| Why should you be selected to be an attorney at The Legal Aid Society?                                                                                                 |
|----------------------------------------------------------------------------------------------------|
|                                                                                                    |
|                                                                                                    |
|                                                                                                    |
|                                                                                                    |
|                                                                                                    |
|                                                                                                    |
| The hiring process may consist of a phone interview, manager(s) interview, background check, reference checks, and potential employment assessment. Are you willing to |
| participate in this process?                                                                                                    |
| ○ Yes                                                                                                    |
|                                                                                                    |

#### **ON CAMPUS INTERVIEWS**

• Students who also wish to be considered for an On-Campus Interview (OCI) at their school should answer "YES" and list the school they attend.

| List Other Languages Here:                                                                                                    |    |
|----------------------------------------------------------------------------------------------------|----|
| bbb                                                                                                    | 11 |
| Are you going to want to interview at an on campus event?                                                                                 |    |
| nnnnn                                                                                                    |    |
| What are your preferred pronouns?                                                                                                    |    |
|                                                                                                    |    |
| I certify that all information I have provided to The Legal Aid Society in support of my application for employment is true and accurate. |    |

## PART 3 Preliminary Questions and Application Form

### **APPLICATION FORM**

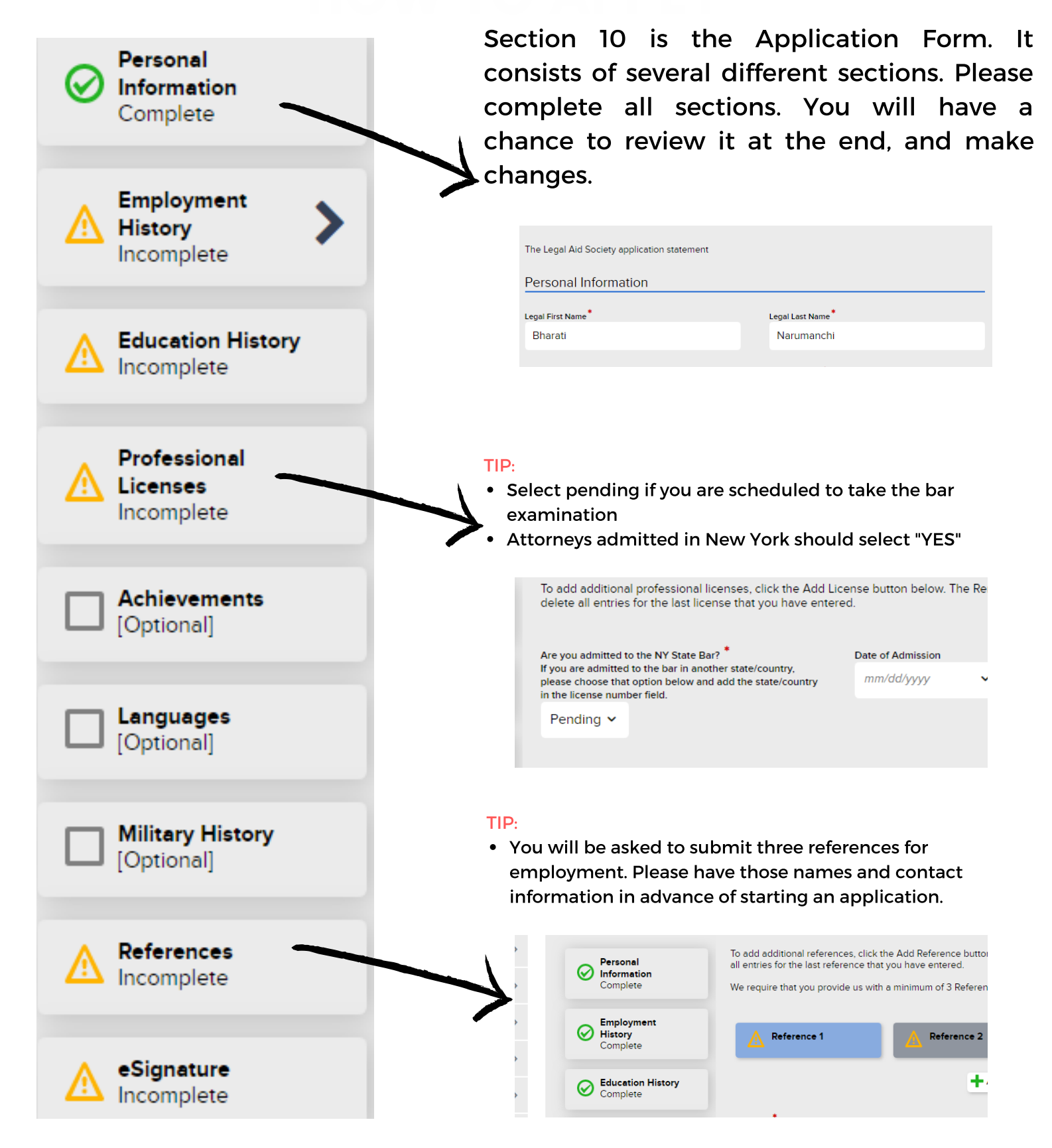

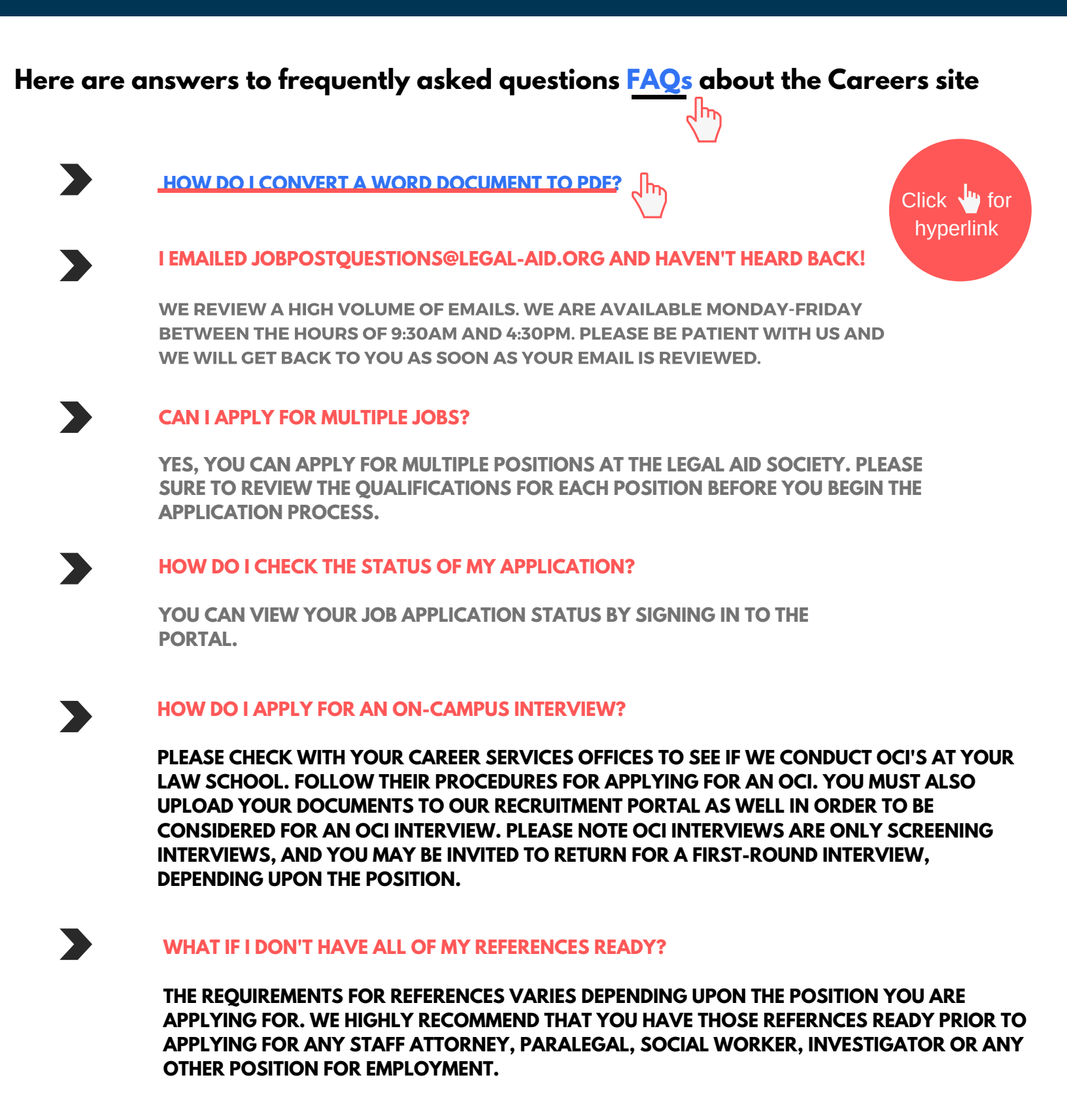